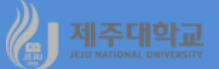

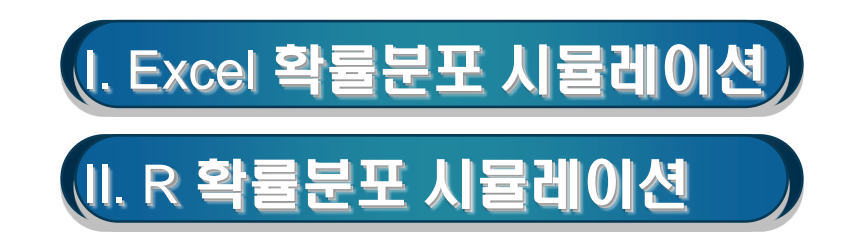

### 제조대학교 I. Excel 확률분포 시뮬레이션

#### 0. 이론적 확률분포의 관계

- 확률분포는 이산형 확률분포와 연속형 확률분포로 구분
- 이론적 확률분포의 출발점은 정규분포를 표준화한 표준정규분포임
- 확률변수  $Z_1, Z_2, ..., Z_n$ 이 서로 독립적으로 표준정규분포  $Z_i \sim N(0,1)(i=1,2,...,n)$ 를 따를 때,  $Z_1, Z_2, ..., Z_n$ 의 제곱합 X= $\sum_{i=1}^n Z_i^2$ 은 자유도가 n인  $\chi^2$  –분포를 따름. 즉, X~ $\chi_n^2$
- Z~N(0,1), V~ $\chi^2(v)$ 이고 Z와 V가 독립이면, T= $\frac{Z}{\sqrt{\nu}}$ ~t(v)
- $X_1 \sim \chi_{\nu_1}^2, X_2 \sim \chi_{\nu_2}^2$ 이고  $X_1, X_2$ 가 서로 독립이면,  $F = \frac{\chi_1}{\nu_2} \sim F(v_1, v_2)$

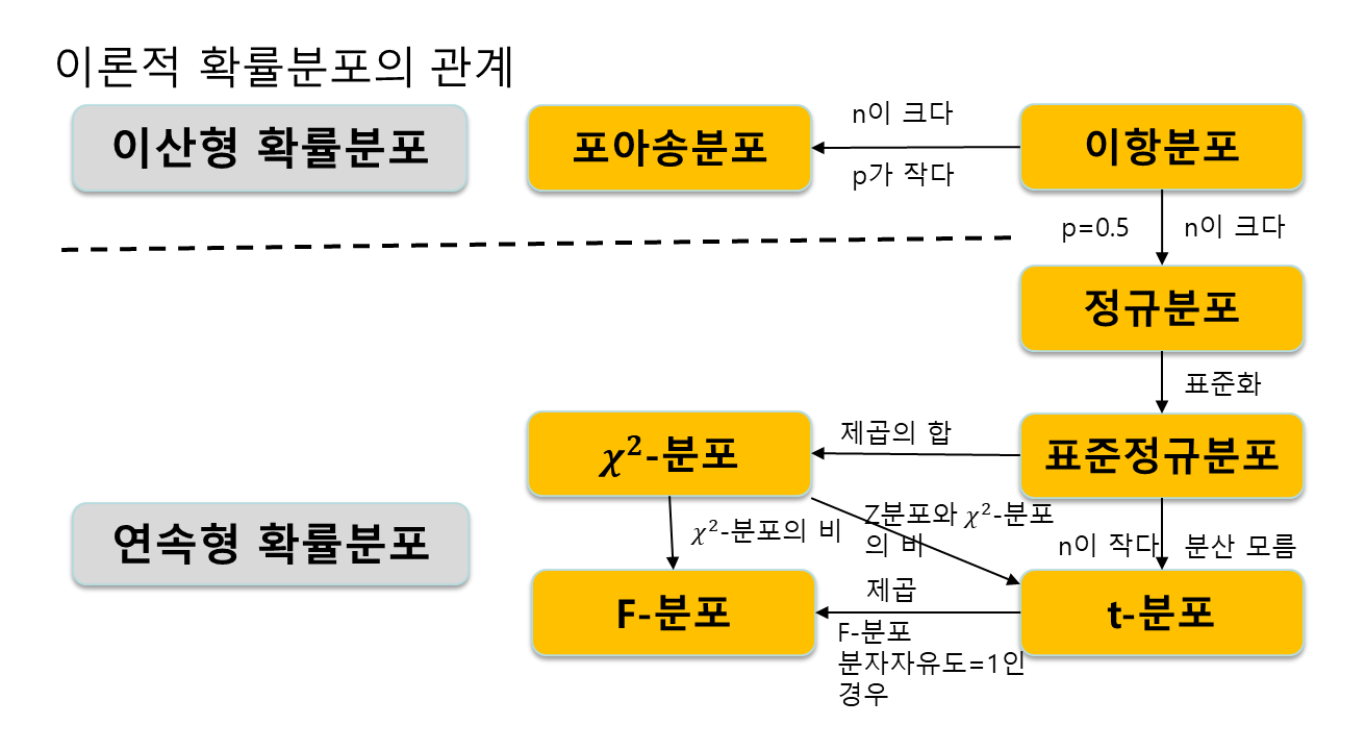

#### 제주대학교

- 1. 표준정규분포 및 시뮬레이션
  - 평균이 0이고, 표준편차가 1인 표준정규분포는 모든 확률분포의 출발점
- A1셀에서 함수삽입 아이콘을 클릭하면 나타나는 함수마법사에서 표준정규분포에 따르는 데이터를 생 성해 주는 RANDN을 선택
- RANDN의 함수 인수 대화상자에서 그림과 같이 입력하면 표준정규분포에 따르는 임의 수 1개가 생성
- A10000까지 복사하면 표준정규분포에 따르는 Z<sub>1</sub>의 임의 수 10000개가 생성되고, Z<sub>1</sub>~N(0,1)
- 데이터-분석-데이터 분석을 실행하면 나타나는 통계 데이터분석 대화상자에서 히스토그램을 선택하고, 히스토그램대화상자에서 입력범위에 \$A\$1:\$A\$10000을 입력하고 차트출력에 체크한 후 확인 클릭

| 함수 마법사 ? ×                                          |                                                                        |
|-----------------------------------------------------|------------------------------------------------------------------------|
| 합수 겸색( <u>S</u> ):                                  |                                                                        |
| 수행하려는 작업에 대한 간단한 설명을 입력한 다음 [겸 검색(G)<br>석]을 클릭하십시오, |                                                                        |
| 범주 선택( <u>C</u> ): 사용자 정의                           |                                                                        |
| 함수 선택( <u>N</u> ):                                  |                                                                        |
| Mso9GetUILcid<br>MsoGetUILcid<br>PACF               | 표준정규분포                                                                 |
| RAND I<br>RANDX2 ~                                  | 0.04                                                                   |
| RANDN(mu,sigma)<br>도움말을 사용할 수 없습니다.                 | 0.04 -                                                                 |
|                                                     | 0.03 -                                                                 |
|                                                     | 0.03 -                                                                 |
| <u>도움말</u> 확인 취소                                    | 0.02                                                                   |
| 함수 인수 ? ×                                           | 0.02 -                                                                 |
| RANDN                                               |                                                                        |
| Mu 0 📧 = 0                                          |                                                                        |
| Sigma 1 📷 = 1                                       | 0.01                                                                   |
| = -0.04002058                                       | 0.00                                                                   |
| 도움말을 사용할 수 없습니다.                                    | 41<br>333<br>333<br>333<br>333<br>333<br>333<br>333<br>333<br>333<br>3 |
| Sigma                                               |                                                                        |
|                                                     |                                                                        |
|                                                     |                                                                        |
| 수식 결과= 0,677076882                                  |                                                                        |
| <u>도움말(H)</u> 확인 취소                                 |                                                                        |

#### 2. χ<sup>2</sup>-분포 및 시뮬레이션

- 앞에서 Z<sub>1</sub>을 생성했던 것과 동일한 방법으로 B1셀부터 E1셀까지 각각 Z<sub>2</sub>, Z<sub>3</sub>, Z<sub>4</sub>, Z<sub>5</sub>를 생성한 후 각 셀을 10000번째 행까지 복사
- G1셀부터 K1셀까지 이미 생성된 Z<sub>1</sub>, Z<sub>2</sub>, Z<sub>3</sub>, Z<sub>4</sub>, Z<sub>5</sub>를 각각 제곱한 Z<sub>1</sub><sup>2</sup>, Z<sub>2</sub><sup>2</sup>, Z<sub>3</sub><sup>2</sup>, Z<sub>5</sub><sup>2</sup>을 만들고 각 셀을 10000번째 행까지 복사
- M1셀에 Z<sup>2</sup><sub>1</sub>, Z<sup>2</sup><sub>2</sub>, Z<sup>2</sup><sub>3</sub>, Z<sup>2</sup><sub>4</sub>, Z<sup>2</sup><sub>5</sub>을 모두 합하고 10000번째 행까지 복사하면 이 값은 자유도가 5인 χ<sup>2</sup>-분포 를 따르게 됨
- 즉, X= $\sum_{i=1}^{n} Z_{i}^{2} \sim \chi_{5}^{2}$
- 데이터-분석-데이터 분석을 실행하면 나타나는 통계 데이터분석 대화상자에서 히스토그램을 선택하고, 히스토그램대화상자에서 입력범위에 \$M\$1:\$M\$10000을 입력하고 차트출력에 체크한 후 확인 클릭

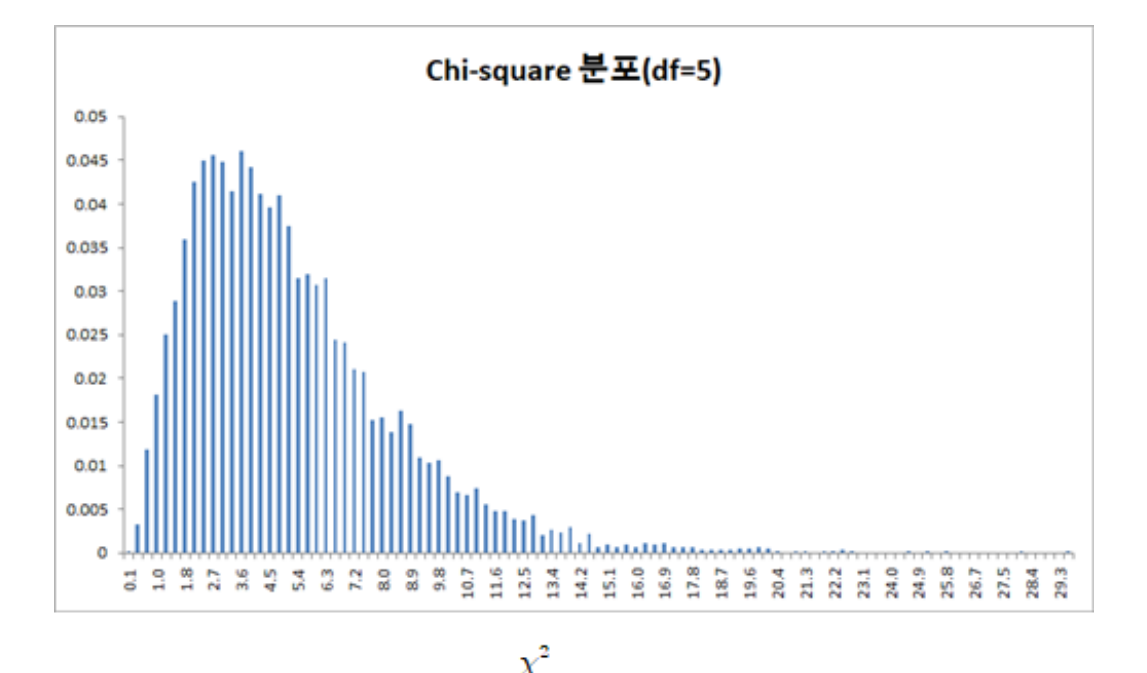

## J 제주때함础 Ⅱ. R 확률분포 시뮬레이션

### 1. 표준정규분포 및 시뮬레이션

- set.seed : 난수 생성기의 상태를 통제하는 것으로 동일한 숫자(seed)는 동일한 난수를 생성
- z<-rnorm(n,0,1) : 표준정규분포에서 임의로 10000개의 데이터를 생성
- par(mfrow=c(1,2)) : 그래픽 매개변수를 설정하는데 mfrow=c(1,2)는 그림을 하나의 행, 2개의 열로 배열
- par(new=T) : new=T는 히스토그램 위에 다른 그래프를 그림
- plot(density(z), ....) : plot은 R 객체를 그리는 함수이고, density(z)는 데이터 z의 밀도
- curve(dnorm(x,0,1), ....) : curve는 함수에 해당하는 곡선을 그리는데 dnorm(x,0,1)는 표준정규분포의 확률밀도함수

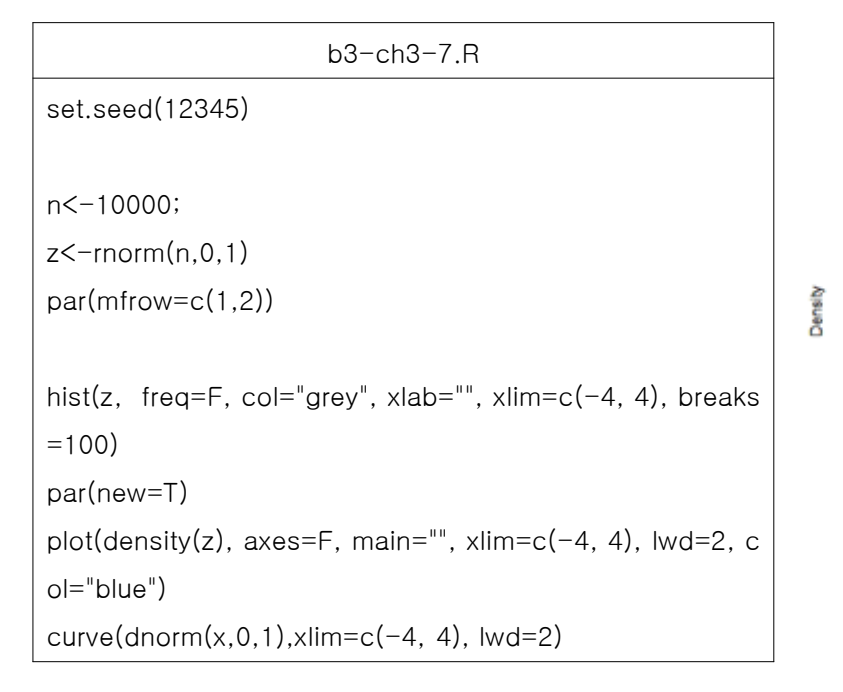

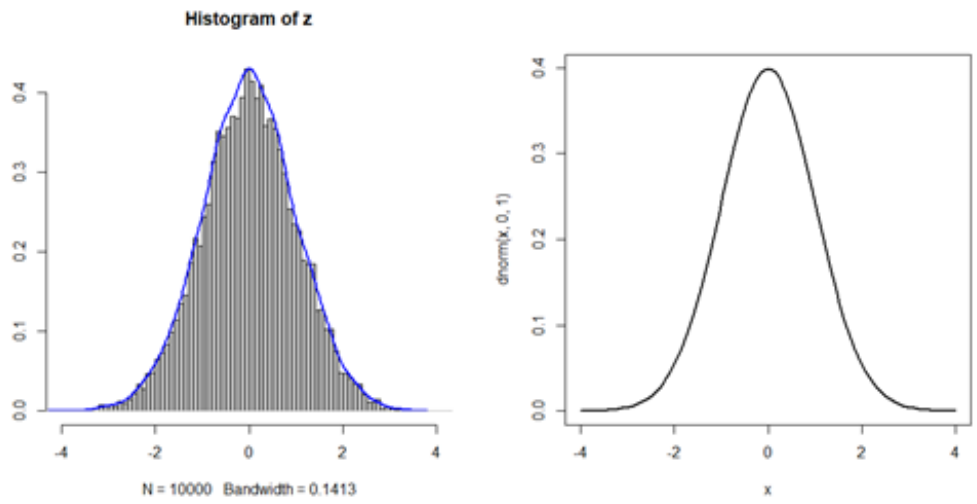

# 2. χ<sup>2</sup>-분포 및 시뮬레이션

- plot(density(chi5), .....) : plot은 R 객체를 그리는 함수이고, density(chi5)는 데이터 chi5의 밀도
- curve(dchisq(x,5,ncp=0), ....) : curve는 함수에 해당하는 곡선을 그리는데 dchisq(x,5, ncp=0)는 자유도 가 5인 χ²-분포의 확률밀도함수

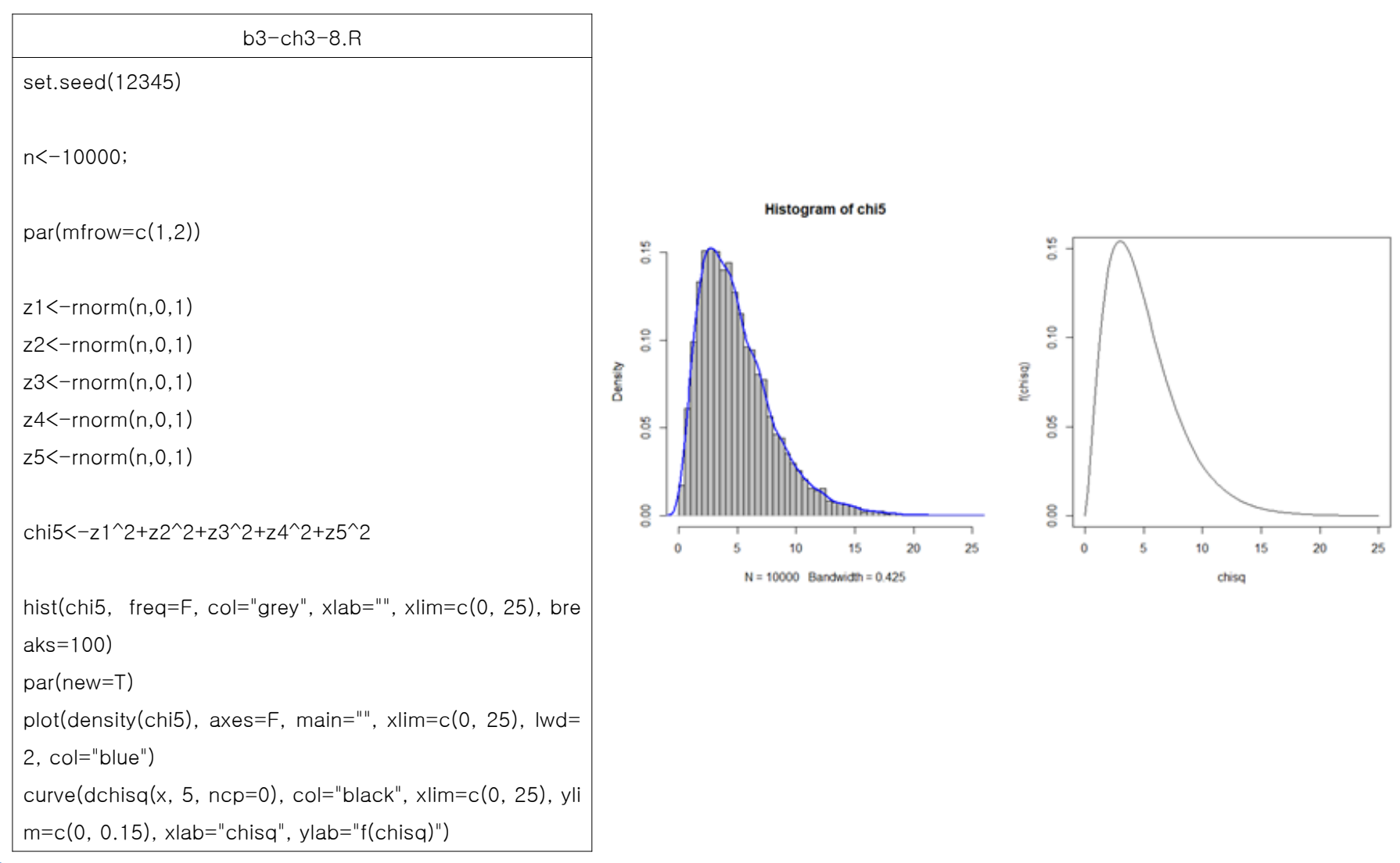